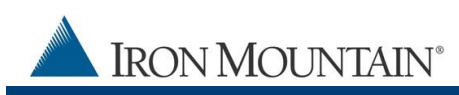

# IRON MOUNTAIN CONNECT™ RECORDS MANAGEMENT SHIPPING ADDRESS QUICK START GUIDE

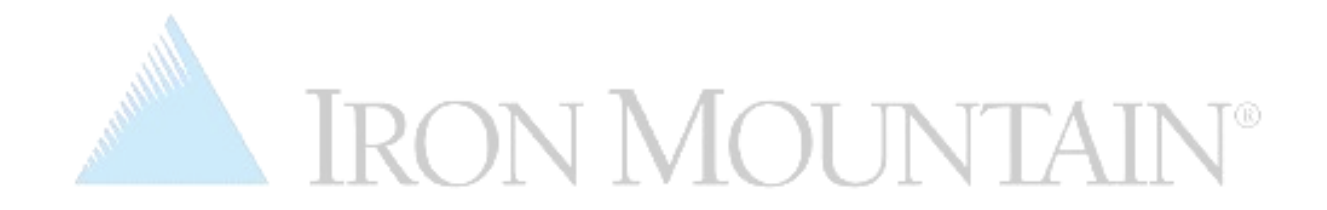

**UPDATED MARCH 2019** 

**IRON MOUNTAIN / GLOBAL SOLUTIONS** 

Iron Mountain ID: IMWN-IMCRM 03.2019

CONFIDENTIAL AND PROPRIETARY INFORMATION OF IRON MOUNTAIN GLOBAL SOLUTIONS

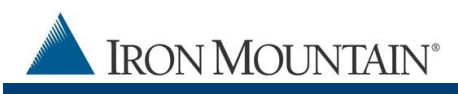

#### **Document/File information**

Iron Mountain Connect Records Management Shipping Address Quick Start March 2019

#### Copyright

Copyright © 2019 Iron Mountain Incorporated. All rights reserved.

#### Trademarks

Iron Mountain and the design of the mountain, SafeKeeperPLUS and Iron Mountain Connect are registered trademarks of Iron Mountain Incorporated. All other trademarks and registered trademarks are the property of their respective owners.

#### Confidentiality

CONFIDENTIAL AND PROPRIETARY INFORMATION OF IRON MOUNTAIN. The information set forth herein represents the confidential and proprietary information of Iron Mountain. Such information shall only be used for the express purpose authorized by Iron Mountain and shall not be published, communicated, disclosed or divulged to any person, firm, corporation or legal entity, directly or indirectly, or to any third person without the prior written consent of Iron Mountain.

#### Disclaimer

While Iron Mountain has made every effort to ensure the accuracy and completeness of this document/file, it assumes no responsibility for the consequences to users of any errors that may be contained herein. The information in this document/file is subject to change without notice and should not be considered a commitment by Iron Mountain Incorporated.

Iron Mountain/Iron Mountain Connect Records Management 1000 Campus Drive Collegeville, PA 19426

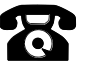

Support: 1-800-934-3453 Select Option 1 (Records Management) then Option 3 (Customer Support) Email address: <u>askcustomerservice@IronMountain.com</u>

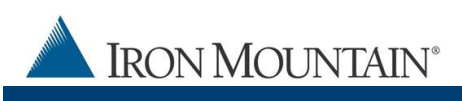

## Contents

| INTRODUCTION                                    | 4  |
|-------------------------------------------------|----|
| Where Can I Find My Personal Address Book?      | 4  |
| Why Was Address Functionality Changed?          | 4  |
| SYSTEM ADMINISTRATOR SECTION                    | 5  |
| Where Can I Find the New Address Functionality? | 5  |
| What If I Cannot Find Old Addresses?            | 5  |
| Address Access Info                             | 9  |
| What if I See Outdated Addresses?               | 9  |
| Can Users Create Addresses?                     | 12 |
| USER SECTION                                    | 13 |
| Where Can I Find the New Address Functionality? | 13 |
| How Do I Set Default and Favorite Addresses?    | 18 |
| What If I Cannot Find An address?               | 19 |
| FURTHER ASSISTANCE                              | 19 |

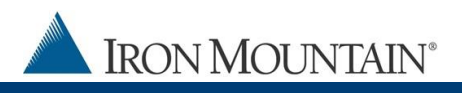

## INTRODUCTION

The personal address book has been replaced with improved centralized address functionality that system administrators control.

#### WHERE CAN I FIND MY PERSONAL ADDRESS BOOK?

- Personal address books have been removed.
- System administrators now create, edit and delete addresses, and enable/disable user access to addresses from within Records Management | Administration | Manage Addresses.
- Users review and select an address from within the Details step in the order wizard.
- Users with the proper permissions are able to create addresses while placing orders.
  - Once an address is created, it is available for use and can be set as a default address or favorite address by a user for ease of use.

#### WHY WAS ADDRESS FUNCTIONALITY CHANGED?

- Multiple address repositories led to inconsistency and errors.
- One centralized repository means addresses are synchronized SYSTEM-WIDE.
- Default and favorite addresses automate processes and eliminate errors.
- Simpler workflow.
- Less time spent looking up and copying addresses to the personal address book.

Iron Mountain ID: IMWN-IMCRM 03.19

## SYSTEM ADMINISTRATOR SECTION

## WHERE CAN I FIND THE NEW ADDRESS FUNCTIONALITY?

System administrators now create, edit, delete and enable user access to addresses from within **Administration | Manage Addresses**.

|                            | т                                                                                                    | weicome rc2jen | USA | SUPPORT 7 LOG OUT |
|----------------------------|----------------------------------------------------------------------------------------------------|----------------|-----|-------------------|
| RECORDS MANAGEMENT         |                                                                                                    |                |     |                   |
| Administration             | Manage Addresses                                                                                      |                |     | 😯 Help            |
| Manage Organizations       | View, edit and add shipping addresses that are used when placing pickup, retrieval and supply orders. |                |     |                   |
| Manage Organization Groups | Choose Customer:                                                                                      |                |     | Reset View        |
| Manage Supply Lists        | Select  Add Address                                                                                   |                |     |                   |
| Manage Box Templates       |                                                                                                    |                |     |                   |
| Manage File Templates      | view the list of associated Shipping Addresses                                                        |                |     |                   |
| Manage Addresses           |                                                                                                    |                |     |                   |
| -<br>Manage Holds          |                                                                                                    |                |     |                   |
|                            |                                                                                                    |                |     |                   |
| Search, Retrieve           |                                                                                                    |                |     |                   |
| Pickups, Add Records       |                                                                                                    |                |     |                   |
| Bulk Upload                |                                                                                                    |                |     |                   |
| Order Supplies             |                                                                                                    |                |     |                   |
| Administration             |                                                                                                    |                |     |                   |
| Track Orders               |                                                                                                    |                |     |                   |

### WHAT IF I CANNOT FIND AN ADDRESS?

If you cannot find an address that existed in a personal address book in Record Center, you have two options:

- **FILTER**: Apply column FILTERS to reduce the number of addresses displayed:
  - 1. Select Records Management | Administration | Manage Addresses.
  - 2. Select a customer.
  - 3. Enter a keyword from the address in one or more of the column filter fields.
  - 4. Click **Filter**. Addresses that match your criteria display.

Iron Mountain ID: IMWN-IMCRM 03.19

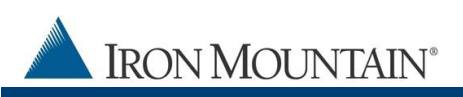

|                                   | Welcome rczjen 💻 USA SUPPORT + LOG OU                                                                                                    | ſ |
|-----------------------------------|----------------------------------------------------------------------------------------------------|---|
| IRON MOUNTAIN <sup>®</sup> CONNEC |                                                                                                    |   |
| RECORDS MANAGEMENT                |                                                                                                    | 4 |
| Administration                    | Manage Addresses for Customer RC2M2                                                                                                    | 1 |
| Manage Organizations              | View, edit and add shipping addresses that are used when placing pickup, retrieval and supply orders.                                                                                                    |   |
| Manage Organization Groups        | Choose Customer:                                                                                                    |   |
| Manage Supply Lists               | RC2M2 [RC2M2] 2                                                                                                    |   |
| Manage Box Templates              |                                                                                                    |   |
| Manage File Templates             | Address Line 1 Address Line 2 Address Line Floor City St Country ZIP/Postal Code Code/Liseps Louise Vie Action                                                                                                    |   |
| > Manage Addresses                | Campus 3 h clic: Type her then cl Type Fore then cl Type here then cl Type here then |   |
| Manage Record Codes               | 1000 CAMPUS DR COLLEGEVILLE PA USA 19426 VICTOR GIBSON Action -                                                                                                    |   |
| Manage Holds                      | 1001 CAMPUS DRIVE COLLEGEVILLE PA USA 19426 yttyutyutuy 674564564564 Action -                                                                                                    |   |
| 1                                 |                                                                                                    |   |
| Search, Retrieve                  |                                                                                                    |   |
| PICKUPS, Add Records              |                                                                                                    |   |
| Bulk Upload                       |                                                                                                    |   |
| Order Supplies                    |                                                                                                    |   |
| Administration                    |                                                                                                    |   |
| Track Orders                      | Image: Image:                         | 2 |

- **CREATE**: Create any addresses that your search does not find:
  - 1. Select Records Management | Administration | Manage Addresses.
  - 2. Select the Customer.
  - 3. Click Add Address. The shipping address wizard opens.
  - 4. Enter all required shipping address details.
  - 5. Click **Choose Users**.

**NOTE:** If a standard user needs access to the same address for different customers, system administrators use the steps above to manually create the address in each customer record.

Iron Mountain ID: IMWN-IMCRM 03.19

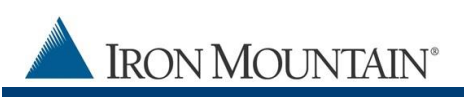

| A TRON MOUNT            | AIN: CONNECT                 |                                               |                                       | Manager and an of                |                                                                                                    |                                                                                                    |
|-------------------------|------------------------------|-----------------------------------------------|---------------------------------------|----------------------------------|----------------------------------------------------------------------------------------------------|----------------------------------------------------------------------------------------------------|
| RECORDS MANAGEMENT      |                              |                                               |                                       |                                  |                                                                                                    |                                                                                                    |
| ministration            | - Manage Addresses for Custo | other RC2M2                                   |                                       |                                  | O Help                                                                                                    |                                                                                                    |
| nege Organizationa      | vew, edit and add shipping a | ddresses that are used when placing pickup, r | stneval and supply only               |                                  |                                                                                                    |                                                                                                    |
| rage Organization Group | e Cuatomen                   |                                               |                                       | 2                                | Reset View                                                                                                    |                                                                                                    |
| nege Supply Lists       | 2 (RC2M2)                    | Add Addres                                    |                                       | 3                                |                                                                                                    |                                                                                                    |
| nage Box Templetes      | Address Line 1 Address       | s Line 2 Address Line 3 Floor                 | City St. Country                      | 25P/Postal Code Contact Nan      | ne Contact Phone Action                                                                                         |                                                                                                    |
| nage File Templetes     | Campus                       | the front place Mark Bank place have been     | Torre Name Press of Taxan Press Press | er el Cabe ben Par el Cape ber F | and Constant Part of Films                                                                                      | 1                                                                                                    |
| tarage Accesses         | 1000 CAMPUS DR               |                                               | COLLEGEVILLE PA USA                   | 19406 VALERIE                    | 6106319942 Action #                                                                                             |                                                                                                    |
| age record codes        |                              |                                               |                                       | Oléson                           |                                                                                                    |                                                                                                    |
| an 1998 - C             | 1001 GAMPUS DRIVE            |                                               | COLLEGEVILLE PA USA                   | 19406 yoyutyuty                  | y 674504504564 Action •                                                                                         |                                                                                                    |
|                         |                              |                                               |                                       |                                  | Welcome rc2jen                                                                                                  | USA SUPPORT - LOG C                                                                                                    |
|                         | IRON MOUNTAIN' GO            | INNECT                                        |                                       |                                  | Contraction of the second second second second second second second second second second second second second s |                                                                                                    |
|                         | RECORDS MANAGEMENT           |                                               |                                       |                                  |                                                                                                    |                                                                                                    |
| 1                       | Administration               | · Manage Addresses for Customer               | RC2MH                                 |                                  |                                                                                                    | 0.                                                                                                    |
|                         |                              |                                               |                                       |                                  |                                                                                                    | and a little second second sec |
|                         | Manage Liganizations         | Address                                       | etails                                | Choose Users                     |                                                                                                    | Confirm                                                                                                    |
|                         | Manage Ceganization Groups   | Enter the required address fields, th         | en assign users.                      |                                  |                                                                                                    |                                                                                                    |
|                         | Manage Suppy Links           | Cancel Choose Users                           |                                       | -                                |                                                                                                    |                                                                                                    |
|                         | Manage box Temperer          |                                               |                                       | 5                                |                                                                                                    |                                                                                                    |
|                         | And the company              | "Ship To Coder                                |                                       |                                  | "Roomed field                                                                                                   |                                                                                                    |
| earch, Retrieve         | Manage Record Podes          | Company Name:                                 |                                       |                                  |                                                                                                    |                                                                                                    |
| ickuns, Add Records     | Hadana Molita                | "Address Line 1                               | Street Add                            | tesa Post Office Box             |                                                                                                    |                                                                                                    |
| ulk Uniond              | the same in the same         |                                               |                                       |                                  |                                                                                                    |                                                                                                    |
| aik opeae               |                              | Assess Live 2                                 | Apt., Suite                           | Unit, Building                   |                                                                                                    |                                                                                                    |
| roer support            |                              | Address Line 3:                               | Floor:                                |                                  |                                                                                                    |                                                                                                    |
| demonstration           | 4                            | stay:                                         |                                       |                                  |                                                                                                    |                                                                                                    |
| tack Orders             |                              | *State Province Region:                       | and have we have                      |                                  |                                                                                                    |                                                                                                    |
|                         |                              |                                               |                                       |                                  |                                                                                                    |                                                                                                    |
|                         |                              | -ZeriPostal Codet                             |                                       |                                  |                                                                                                    |                                                                                                    |
|                         |                              | Country: U                                    | ETED STATES                           |                                  |                                                                                                    |                                                                                                    |
|                         |                              | "Contact Name:                                |                                       |                                  |                                                                                                    |                                                                                                    |
|                         |                              | Yoster Prose                                  | and the second law of the             |                                  |                                                                                                    |                                                                                                    |
|                         |                              |                                               |                                       |                                  |                                                                                                    |                                                                                                    |
|                         | Search, Robieve              |                                               |                                       |                                  |                                                                                                    |                                                                                                    |
|                         | Pickups, Add Records         |                                               |                                       |                                  |                                                                                                    |                                                                                                    |
|                         | Bulk Univert                 | -                                             |                                       |                                  |                                                                                                    |                                                                                                    |
|                         | Center Surplies              | -                                             |                                       |                                  |                                                                                                    |                                                                                                    |
|                         | Sector Supports              |                                               |                                       |                                  |                                                                                                    |                                                                                                    |
|                         |                              |                                               |                                       |                                  |                                                                                                    |                                                                                                    |
|                         | TRACK CHEMPS                 |                                               |                                       |                                  |                                                                                                    |                                                                                                    |

#### 6. Control which users will see and use this address when ordering:

- Allow user to see and use this address
- Restrict user from seeing and using this address

By default, all users are granted access to ALL new addresses unless the system administrator manually deselects the user during this step.

#### Iron Mountain ID: IMWN-IMCRM 03.19

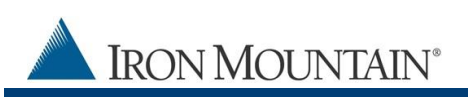

| IRON MOUNTAIN° CONNE       | СТ                                        |                                    |                                     | Welcome rc2jen 💻 USA SUP    | PORT + LOG OU            |
|----------------------------|-------------------------------------------|------------------------------------|-------------------------------------|-----------------------------|--------------------------|
| RECORDS MANAGEMENT         |                                           |                                    |                                     |                             |                          |
| Administration «           | Manage Addresses for Customer RC2M        | 1                                  |                                     |                             | 🕜 Hel                    |
| Manage Organizations       | Address Detail                            | s                                  | Choose Users                        | Confirm                     |                          |
| Manage Organization Groups |                                           |                                    |                                     |                             |                          |
| Aanage Supply Lists        | Add or remove user access to this address | , then click Confirm to revid summ | ary data and create this address. 🚺 |                             |                          |
| fanage Box Templates       |                                           |                                    |                                     |                             |                          |
| fanage File Templates      | < Address Details Cancel                  | Confirm >                          | 7                                   |                             | Reset View               |
| Manage Addresses           | Assign All Users Unassign All Users       |                                    |                                     |                             |                          |
| Aanage Record Codes        | First Name                                | Last Name                          | Email                               | Username                    | Action                   |
| nanage Holds               | Type here then click filter               | Type here then click filter        | Type here then click filter         | Type here then click filter | Filter                   |
|                            | 🔲 👗 Limited                               | Access                             | talimited@imrm.com                  | talimited                   |                          |
|                            | V 👗 Testimt6                              | Adam15                             | testTZ11OCT6@imtn.com               | testTZ1_25                  | - í                      |
|                            | 🔽 💄 Testimt6                              | Adam15                             | lkarthik16@imtn.com                 | lkarthik_25                 |                          |
|                            | V 💄 Testimt6                              | Adam15                             | testTZOCT6@imtn.com                 | testTZ_6                    |                          |
|                            | 🔽 💄 Testimt6                              | Adam15                             | testTZ1OCT6@imtn.com                | testTZ1_6                   |                          |
|                            | E & IMC                                   | Admin                              | autoAdvSearch3ff11@ironmountain.com | autoAdvSearch3ff11          |                          |
| 6                          | 📄 👗 ІМС                                   | Admin                              | autoAdvSearch7ff11@ironmountain.com | autoAdvSearch7ff11          |                          |
|                            | 🔲 👗 IMC                                   | Admin                              | holdcodeuser1ff11@ironmountain.com  | holdcodeuser1ff11           |                          |
|                            | 🕅 👗 Ent                                   | Admin                              | rc2syncpratap7@imrm.com             | rc2syncpratap7              |                          |
| Search, Retrieve           | 🖉 🛓 IMC                                   | Admin                              | autoAdvSearch9ie9@ironmountain.com  | autoAdvSearch9ie9           |                          |
| Pickups, Add Records       | 🔲 👗 ІМС                                   | Admin                              | autoRetrieval1ff11@ironmountain.com | autoRetrieval1ff11          |                          |
| Bulk Upload                | 🔲 👗 ІМС                                   | Admin                              | autoBoxEdit1ff11@ironmountain.com   | autoBoxEdit1ff11            |                          |
| Order Supplies             | 🛛 👗 autoAdvSearch5ie9                     | admin                              | autoAdvSearch5ie9@ironmountain.com  | autoAdvSearch5ie9           |                          |
| Administration             | 🔽 👗 Annamalayar                           | Admin                              | Annamalayar@imrm.com                | Annamalayar                 |                          |
| Track Orders               | 4 4 Page 1 of 74 ▶ ▶                      | 2 Per Page: 25 ¥                   |                                     | D                           | isplaying 1 - 25 of 1829 |

TIP: Use the Assign All Users or Unassign All Users link to update users in bulk.

#### 7. Click **Confirm**, and then **Finish**.

**NOTE**: There may be a short delay before new addresses display on the Shipping Address List screen.

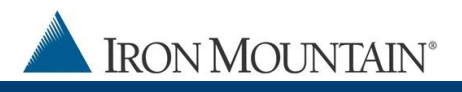

#### ADDRESS ACCESS INFO BY ROLE

#### Administrators:

Automatically have access to all addresses for the companies they are assigned to.

#### Standard Users:

- New address: Standard users are automatically granted access to new addresses. As a system administrator, you must manually deselect a user that should not have access to a new address.
- Existing address: Standard users do not automatically receive access to existing addresses. As a system administrator, you must review the addresses and manually grant user access to existing addresses.

#### **Role Changes:**

Administrators that have been converted to standard users lose all address access and must be manually granted access by their system administrator.

#### WHAT IF I SEE OUTDATED ADDRESSES?

As a system administrator, if outdated shipping addresses display, you have two options:

- EDIT: Edit the address and unassign all users associated with it. The address remains in Iron Mountain Connect Records Management; however, users no longer see the outdated address.
- 1. Select **Edit** from the **Action** dropdown to the right of the address.

Iron Mountain ID: IMWN-IMCRM 03.19

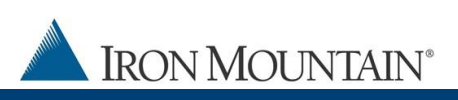

| IRON MOUNTAIN* CONNEC      | т                    |                             |                      |             |                     |          |                   | Weld              | come rc2jen       | USA SI            | ipport • L   | OG OUT     |  |
|----------------------------|----------------------|-----------------------------|----------------------|-------------|---------------------|----------|-------------------|-------------------|-------------------|-------------------|--------------|------------|--|
| Administration             | Manage Addres        | ses for Customer RC2N       | /1                   |             |                     |          |                   |                   |                   |                   |              | 🕜 Help     |  |
| Manage Organizations       | View, edit and a     | ld shipping addresses th    | at are used when pla | cing pickup | , retrieval and sup | ply orde | rs.               |                   |                   |                   |              |            |  |
| Manage Organization Groups | Choose Custome       | Choose Customer:            |                      |             |                     |          |                   |                   |                   |                   |              |            |  |
| Manage Supply Lists        | RC2M1 [RC2M1]        | RC2M1 [RC2M1] V Add Address |                      |             |                     |          |                   |                   |                   |                   |              |            |  |
| Manage Box Templates       |                      |                             |                      |             |                     |          |                   |                   |                   |                   |              |            |  |
| Manage File Templates      | Address Line 1       | Address Line 2              | Address Line 3       | Floor       | City                | St       | Country           | ZIP/Postal Code   | Contact Name      | Contact Phone     | Action       | _          |  |
| > Manage Addresses         | Type here then cl    | Type here then click filb   | Type here then click | Type her    | Type here then cl   | Туре     | Type here then cl | Type here then cl | Type here then cl | Type here then cl | Filter       |            |  |
| Manage Record Codes        | test                 |                             |                      |             | BOSTON              | MA       | USA               | 02111             | test              | 1234              | Action       | <b>-</b> ^ |  |
| Manage Holds               | 1100 MAIN900         |                             |                      | fir         | NORRISTOWN          | PA       | USA               | 19406             | Prashant          | 90909090          | Action       | -          |  |
|                            | 1100 MAIN749         |                             |                      | fir         | NORRISTOWN          | PA       | USA               | 19406             | Prashant          | 90909090          | Action       | •          |  |
|                            | 1100 MAIN849         |                             |                      | fir         | NORRISTOWN          | PA       | USA               | 19406             | Prashant          | 90909090          | Action       | -          |  |
|                            | 1000 Campus<br>Drive |                             |                      |             | Collegeville        | PA       | USA               | 19426             | Jennifer          | 2150993939        | Action       | •          |  |
|                            | 1100 MAIN72          |                             |                      | fir         | NORRISTOWN          | PA       | USA               | 19406             |                   |                   | View Details |            |  |
|                            | 1100 MAIN811         |                             |                      | fir         | NORRISTOWN          | PA       | USA               | 19406             | 1                 | _/                | Edit         |            |  |
|                            | 1100 MAIN110         |                             |                      | fir         | NORRISTOWN          | PA       | USA               | 19406             | Prashant          | 90909             | Action       | •          |  |
|                            | 1100 MAIN155         |                             |                      | fir         | NORRISTOWN          | PA       | USA               | 19406             | Prashant          | 90909090          | Action       | -          |  |
|                            | ТеМ                  | TeM                         | TeM                  | Те          | BOSTON              | MA       | USA               | 02111             | Test              | 96857454577777    | Action       | -          |  |
| Search, Retrieve           | 1100 MAIN302         |                             |                      | fir         | NORRISTOWN          | PA       | USA               | 19406             | Prashant          | 90909090          | Action       | -          |  |
| Pickups, Add Records       | 1100 MAIN942         |                             |                      | fir         | NORRISTOWN          | PA       | USA               | 19406             | Prashant          | 90909090          | Action       | -          |  |
| Bulk Upload                | 1100 MAIN595         |                             |                      | fir         | NORRISTOWN          | PA       | USA               | 19406             | Prashant          | 90909090          | Action       | •          |  |
| Order Supplies             | 1100 MAIN678         |                             |                      | fir         | NORRISTOWN          | PA       | USA               | 19406             | Prashant          | 90909090          | Action       |            |  |
| Administration             | 1100 MAIN837         |                             |                      | fir         | NORRISTOWN          | PA       | USA               | 19406             | Prashant          | 90909090          |              |            |  |
| Track Orders               | IA A Page            | 1 of 2 ▶ ▶∥ i               | Per Page: 25         | *           |                     |          |                   |                   |                   |                   | Displaying 1 | - 25 of 43 |  |

- 2. Click the Users tab.
- 3. Click the Unassign All Users link. Users will no longer see this address.

| A                              |         |          |                          |                         |                             |                        | Welco                  | me rc2jen 📃      | USA SU            | PPORT + L    | LOG OL  | JT |
|--------------------------------|---------|----------|--------------------------|-------------------------|-----------------------------|------------------------|------------------------|------------------|-------------------|--------------|---------|----|
| IRON MOUNTAIN <sup>®</sup> COI | NNECT   |          |                          |                         |                             |                        |                        |                  |                   |              |         |    |
| RECORDS MANAGEMENT             |         |          |                          |                         |                             |                        |                        |                  |                   |              |         |    |
| Administration                 | Manad   |          | the Contempt DC          | 0844                    |                             |                        |                        | 1                |                   |              | 🕜 He    | lp |
| Manage Organizations           | 2       |          | Address: 1000            | Campus Drive, Coll      | egeville, PA, 19426         |                        | Close X                |                  |                   |              |         |    |
| Manage Organization Groups     | Chara   | _        | USERS USERS              |                         |                             |                        |                        |                  |                   | Dana         | t Minut |    |
| Manage Supply Lists            | RC2M    |          |                          |                         |                             |                        | Reset View             |                  |                   | Reser        | t view  |    |
| Manage Box Templates           |         | Assign A | All Users Unassign All U | sers                    | 3                           |                        |                        |                  |                   |              |         |    |
| Manage File Templates          | Addres  |          | First Name               | Last Nam                |                             | Username               | Action                 | Contact Name     | Contact Phone     | Action       |         |    |
| > Manage Addresses             | Type h  | _        | Type here then click fi  | Type here then click fi | Type here then click filter | Type here then click f | Filter                 | ype here then cl | Type here then cl | Filter       |         |    |
| Manage Record Codes            | test    |          | DEc                      | 15                      | ram@gmaill.com              | dec125                 | ^                      | est              | 1234              | Action       | -       | ~  |
| Manage Holds                   | 1100 M  |          | test                     | 23424234                | testimt_09112017_1@imtn.com | testimt_09112017_1     |                        | rashant          | 90909090          | Action       | -       |    |
|                                | 1100 N  |          | ram                      | 3                       | ramtest3@bear.com           | ramtest3               |                        | rashant          | 90909090          | Action       |         |    |
|                                | 1100 M  |          | 4444                     | 44444                   | test56trt@irom.com          | rc2_anothertest        |                        | Preehant         | onononon          |              |         |    |
|                                |         | E 1      | Limited                  | Access                  | talimited@imrm.com          | talimited              |                        |                  | 0000000           | Action       |         |    |
|                                | 1000 C  |          | Testimt6                 | Adam15                  | testTZ110CT6@imtn.com       | testTZ1_25             |                        | Jennifer         | 2150903939        | Action       | -       |    |
|                                | 1100 M  |          | Testimt6                 | Adam15                  | lkarthik16@imtn.com         | lkarthik_25            |                        | rashant          | 90909090          | Action       | -       |    |
|                                | 1100 M  |          | Testimt6                 | Adam15                  | testTZOCT6@imtn.com         | testTZ_6               |                        | Prashant         | 90909090          | Action       | -       |    |
|                                | 1100 M  |          | Testimt6                 | Adam15                  | testTZ1OCT6@imtn.com        | testTZ1_6              |                        | Prashant         | 90909090          |              |         |    |
|                                |         |          | autoAdvSearch5ie9        | admin                   | autoAdvSearch5ie9@ironmount | autoAdvSearch5ie9      |                        |                  |                   | Action       |         |    |
|                                | 1100 M  |          | recordCode2ie11          | Admin                   | recordCode2ie11@ironmountai | recordCode2ie11        |                        | rashant          | 90909090          | Action       | -       |    |
|                                | TeM     |          | Ent                      | Admin                   | rc2syncpratap7@imrm.com     | rc2syncpratap7         | ~                      | lest             | 96857454577777    | Action       | -       |    |
| Search, Retrieve               | 1100 N  |          | Page 1 of 74             | ▶ ₩ @ PerP              | age: 25 ×                   | Disc                   | alaving 1 - 25 of 1832 | rashant          | 90909090          | Action       | -       |    |
| Pickups Add Records            | 1100 N  |          |                          |                         | ugo                         | 5.5                    | aying 1 - 20 of 1002   | rashant          | 90909090          | Action       |         |    |
| Rulk Linioad                   | 1100 M  |          |                          |                         | Save Cancel                 |                        |                        | Preshant         | onononon          |              |         |    |
| Order Supplies                 |         | -        |                          |                         |                             |                        |                        |                  | 0000000           | Action       | -       |    |
| Administration                 | 1100 MA | dN678    |                          |                         | fir NORRISTOWN P            | A USA                  | 19406                  | Prashant         | 90909090          | Action       | -       | ~  |
| Track Order                    | 1100 MA | IN837    |                          |                         | fir NORRISTOWN P            | A USA                  | 19406                  | Prashant         | 90909090          |              |         |    |
| Track Orders                   |         | Page     | 1 of 2 P P               | Per Page: 25            |                             |                        |                        |                  |                   | Displaying 1 | - 25 of | 43 |

IRON MOUNTAIN°

- REMOVE: Remove the address. Be aware that removing an address will permanently delete the address. No backup or audit records will be available. Only System Administrators can remove an address.
  - 1. Select **Records Management | Administration | Manage Addresses**. The Manage Addresses screen opens.
  - 2. Select **Remove** from the **Action** dropdown to the right of the shipping address you need to delete.
  - Click **Remove** to confirm that you wish to remove the shipping address. The address is removed from Iron Mountain Connect Records Management.

Users who place phone orders rather than using Iron Mountain Connect Records Management may experience a temporary delay before the address is removed.

You CANNOT remove a shipping address if:

- It is the only address assigned to a user or to this customer
- It has been used on an order within the last 13 months
- It is associated with a recurring order
- It is associated with a shredding profile
- It is a department's default Ship To or Attention To address

Iron Mountain ID: IMWN-IMCRM 03.19

### CAN USERS CREATE ADDRESSES?

System administrators can enable users to create and edit addresses – and assign users to the addresses - on the fly while placing an order.

- 1. Check the **Create / edit shipping address** user permission on the System Permissions screen in Manage Users.
- 2. Users with this permission will see the Add Address button on the Shipping Address List screen. Users without this permission will not see this button.

| Shipping A    | Address List            |               |                 |           |                    |         |              |                 |                   |              |              | 0    | Close        | X        |
|---------------|-------------------------|---------------|-----------------|-----------|--------------------|---------|--------------|-----------------|-------------------|--------------|--------------|------|--------------|----------|
| You are requ  | ired to select          | physical addr | ess to continue | e with th | e order proces     | s, rega | rdless of th | e type of order | r.                |              |              |      |              |          |
| Add Addr      | ress                    |               |                 |           |                    |         |              |                 |                   |              |              |      | Reset        | View     |
| Customer      | Address                 | Address       | Address         | Fl        | City               | St      | ZIP/P        | Country         | Contact N         | Contact P    | Fax          | Acti | on           |          |
| Type here the | Type here th            | Type here th  | Type here th    | Туре      | Type here th       | Туре    | Type her     | Type here th    | Type here th      | Type here th | Type here th |      | Filter       |          |
| RC2M2         | 34 Main<br>Street       |               |                 |           | ABERDEEN           | MD      | 21001        | USA             | RC2M2<br>Contact  | 4102975555   |              |      | Action       | • •      |
| JARR          | 1001<br>CAMPUS<br>DRIVE |               |                 |           | COLLEGE            | PA      | 19426        | USA             | TD                | 6108312300   |              | ☆    | Action       | •        |
| RC2M2         | 90 Main<br>Street       |               |                 |           | DALLAS             | ТХ      | 75240        | USA             | RC2M2<br>Contact  | 2144585555   |              | ☆    | Action       | •        |
| JARR          | 1 1ST AVE               |               |                 |           | KING OF<br>PRUSSIA | PA      | 19406        | USA             | KIM<br>MCDONALD   | 6109627942   |              | ☆    | Action       | •        |
| RC2M2         | 1001<br>CAMPUS<br>DRIVE |               |                 |           | COLLEGE            | PA      | 19426        | USA             | yttyutyutyu       | 67456456     |              | ☆    | Action       | •        |
| RC2M2         | 63 Main<br>Street       |               |                 | 17        | NEW YORK           | NY      | 10001        | USA             | RC2M2<br>Contact  | 000005555    |              | ☆    | Action       | •        |
| JARR          | 1000<br>CAMPUS<br>DR    |               |                 |           | COLLEGE            | PA      | 19426        | USA             | VALERIE<br>GIBSON | 6108319942   |              | ☆    | Action       | •        |
| RC2M2         | 96 Main<br>Street       |               |                 |           | YONKERS            | NY      | 10710        | USA             | RC2M2<br>Contact  | 9147715555   |              | ☆    | Action       | •        |
| 14 4   Pa     | age 1 of                | 4   ▶ ▶∥      | æ               |           |                    |         |              |                 |                   |              |              | Disp | laying 1 - 2 | :5 of 8: |

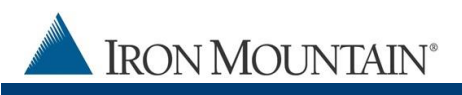

## **USER SECTION**

### WHERE CAN I FIND THE NEW ADDRESS FUNCTIONALITY?

Users review, select or enter an address from within the Details step in any order wizard.

#### First Time Users / Users Who Have Not Set a Default Address

- 1. If you have not set a Default address, the Shipping Address List screen opens every time you get to the Details step in the order process.
- 2. Select an address.
- 3. If you cannot find an address, apply column FILTERS to reduce the number of addresses displayed.
  - a. Enter a keyword from the address in one or more of the column filter fields.

| IRON MOUNTAII        | N* CONNEC     | T                                                                                                    |          |                    |      |           |                |                    | Weico          | ome rcz | jen 🔜         | U     | SA -     | SUPPORT ¥   | LUGU  | 01  |
|----------------------|---------------|----------------------------------------------------------------------------------------------------|----------|--------------------|------|-----------|----------------|--------------------|----------------|---------|---------------|-------|----------|-------------|-------|-----|
|                      |               |                                                                                                    |          |                    |      |           |                |                    |                |         |               |       |          |             |       |     |
| Cart                 | ~             | Retrieval Cart                                                                                                    |          |                    |      |           |                |                    |                |         |               |       |          |             | 🕜 Не  | elp |
| >Retrievals (11)     | Shipping /    | Shipping Address List                                                                                             |          |                    |      |           |                |                    |                |         |               |       | Comple   | ete         |       |     |
| >Supplies (0)        | You are requ  | You are required to select a physical address to continue with the order process, regardless of the type of order |          |                    |      |           |                |                    |                |         |               |       |          |             |       |     |
| >Pickups (1)         |               |                                                                                                    |          |                    |      |           |                |                    |                |         |               |       | 1        |             |       |     |
|                      | Add Address   |                                                                                                    |          |                    |      |           |                |                    |                |         |               | riew  | Records  | Place Your  | Order |     |
|                      | Customer ID   | Address                                                                                                    | Li Eleor | City               | Sta  | ZIP/Po    | Country        | Contact Na         | Contact Dh Eav | Acti    | on            |       |          |             |       |     |
|                      | Type here the |                                                                                                    | а        | Type here their    | Туре | Type here | Type here thei | Type here the      | b              |         | Filter        |       | <b>P</b> |             |       |     |
|                      | RC2M2         | 34 Main a                                                                                                    |          | ABERDEEN           | MD   | 21001     | USA            | RC2M2<br>Contact   |                | *       | Action        | -     |          |             |       |     |
|                      | JARR          | 1001<br>CAMPUS<br>DRIVE                                                                                           |          | COLLEGEV           | PA   | 19426     | USA            | TD                 | 6108312300     |         | Action        | •     |          |             |       |     |
|                      | RC2M2         | 90 Main Street                                                                                                    |          | DALLAS             | ТΧ   | 75240     | USA            | RC2M2<br>Contact   | 2144585555     | ☆       | Action        | •     |          |             |       |     |
|                      | RC2M2         | 65 Main Street                                                                                                    |          | DALLAS             | ТΧ   | 75243     | USA            | RC2M2<br>Contact   |                | ដ       | Action        | •     |          |             |       |     |
|                      | JARR          | 1 1ST AVE                                                                                                    |          | KING OF<br>PRUSSIA | PA   | 19406     | USA            | KIM<br>MCDONALD    | 6109627942     | ដ       | Action        | ·     |          |             |       |     |
|                      | RC2M2         | 63 Main Street                                                                                                    | 17       | NEW YORK           | NY   | 10001     | USA            | RC2M2<br>Contact   | 0000005555     | ☆       | Action        | ·     |          |             |       |     |
|                      | JARR          | 1000<br>CAMPUS DR                                                                                                 |          | COLLEGEV           | PA   | 19426     | USA            | VALERIE<br>GIBSON  | 6108319942     | ☆       | Action        | ·     |          |             |       |     |
|                      | JARR          | 1 1ST AVE Add2                                                                                                    |          | BOSTON             | MA   | 02111     | USA            | JESSICA<br>WALLACE | 7818901815     | ☆       | Action        | ·     |          |             |       |     |
|                      | RC2M2         | 96 Main Street                                                                                                    |          | YONKERS            | NY   | 10710     | USA            | RC2M2<br>Contact   | 9147715555     | ☆       | Action        | 7     |          |             |       |     |
| Search, Retrieve     |               |                                                                                                    | 2        |                    |      |           |                |                    |                | Dian    | loving 1 - 26 | of 00 |          |             |       |     |
| Pickups, Add Records |               | age or 4 P P                                                                                                    | -        |                    |      |           |                |                    |                | Disp    | aying 1 - 25  | 0190  |          |             |       |     |
| Bulk Upload          |               | electronically.                                                                                                   |          |                    |      |           |                |                    |                |         |               |       |          |             |       |     |
| Order Supplies       |               |                                                                                                    |          |                    |      |           |                |                    |                |         |               |       |          |             |       |     |
| Administration       |               | Customer: JARR [                                                                                                  |          | CTRONIC S]         |      |           |                |                    |                |         |               |       |          | Line Item ( | 1) 🔿  |     |
| Track Orders         |               |                                                                                                    |          |                    |      |           |                |                    |                |         |               |       |          |             |       | ~   |

b. Click Filter. Addresses that match your criteria display.

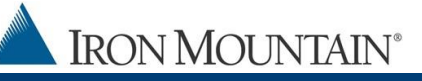

#### Users Who Have Set a Default Address

- 1. If you have set a Default address, it displays on the Details screen. Enter additional information in the address fields if you have it.
- 2. To select a different address, click the **>Change Address** link, then select an address from the Shipping Address list screen.
- 3. To use contact information from your user profile, click the **>Use My Contact Information** link.

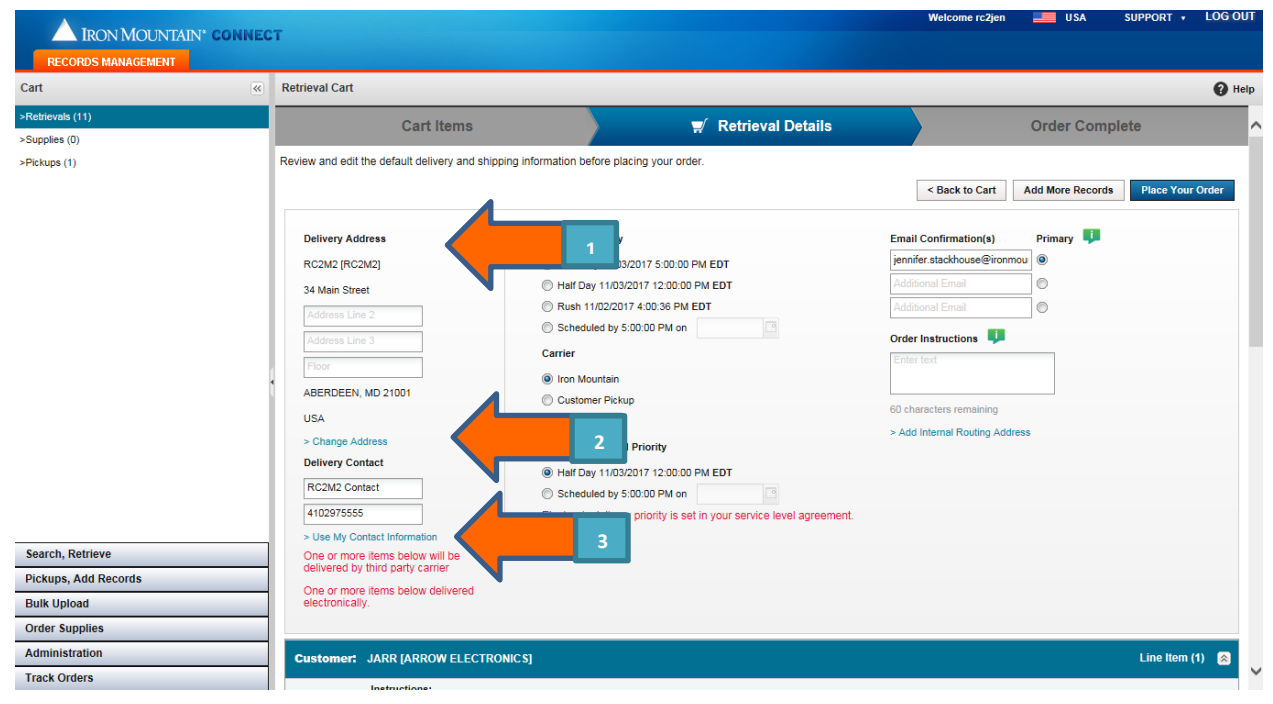

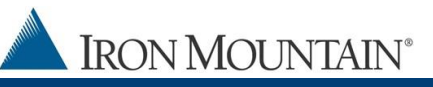

### **Users Who Can Create Addresses**

If your system administrator has enabled you to create and edit addresses, the **Add Address** button is on the Shipping Address List screen.

1. Click the **<Change Address** link from the Details step in the order wizard to open the Shipping Address List screen.

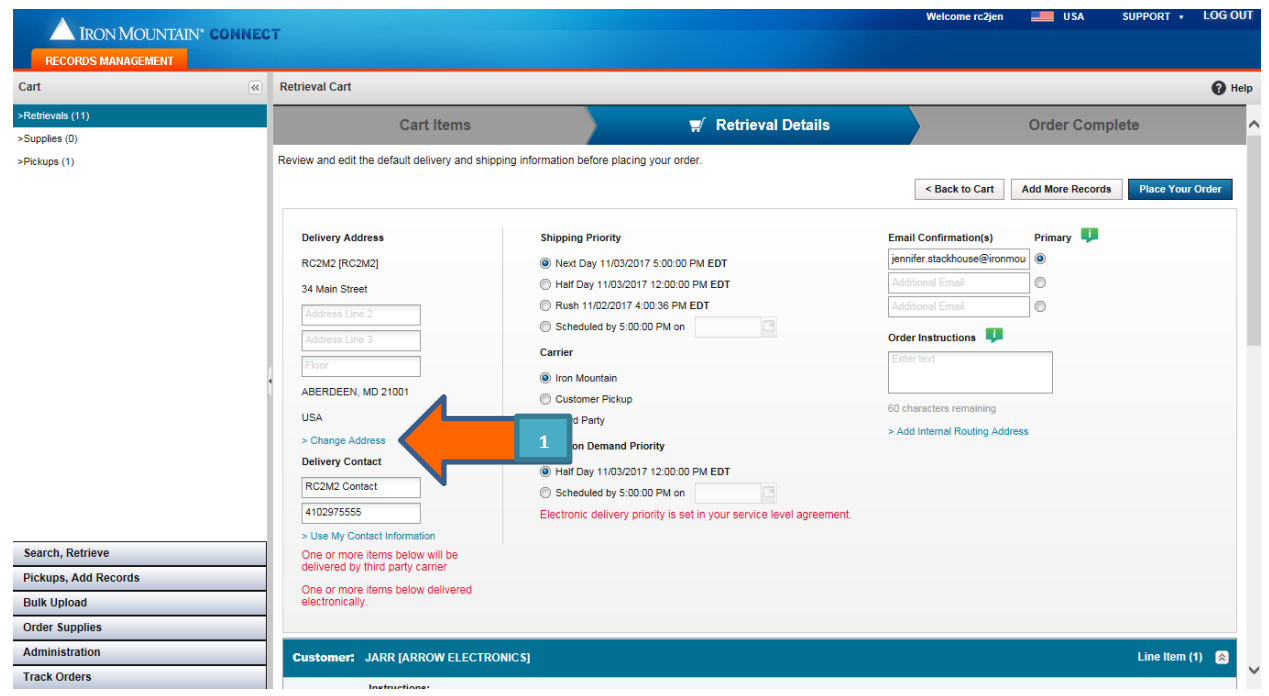

2. Click Add Address.

|            | IRON MOUNTAIN® |
|------------|----------------|
| <u>.</u> / | IRON MOUNTAIN  |

| Shipping A    | Address List            | t               |                 |           |                    |         |              |                 |                   |              |              | 0                | Close       | X       |
|---------------|-------------------------|-----------------|-----------------|-----------|--------------------|---------|--------------|-----------------|-------------------|--------------|--------------|------------------|-------------|---------|
| You are requ  | ired to select          | a physical addr | ess to continue | e with th | ne order proces    | s, rega | rdless of th | e type of order |                   |              |              |                  |             |         |
| Add Addr      | ress                    |                 | 2               |           |                    |         |              |                 |                   |              |              |                  | Reset V     | /iew    |
| Customer      | Address                 | Address         | Address         | Fl        | City               | St      | ZIP/P        | Country         | Contact N         | Contact P    | Fax          | Action           | n           |         |
| Type here the | Type here th            | Type here th    | Type here th    | Туре      | Type here th       | Туре    | Type her     | Type here th    | Type here th      | Type here th | Type here th |                  | Filter      |         |
| RC2M2         | 34 Main<br>Street       |                 |                 |           | ABERDEEN           | MD      | 21001        | USA             | RC2M2<br>Contact  | 4102975555   |              | <b>*</b>         | Action      | •       |
| JARR          | 1001<br>CAMPUS<br>DRIVE |                 |                 |           | COLLEGE            | PA      | 19426        | USA             | TD                | 6108312300   |              | <b>☆</b>         | Action      | ]       |
| RC2M2         | 90 Main<br>Street       |                 |                 |           | DALLAS             | ТХ      | 75240        | USA             | RC2M2<br>Contact  | 2144585555   |              | <mark>ہ ک</mark> | Action      | •       |
| JARR          | 1 1ST AVE               |                 |                 |           | KING OF<br>PRUSSIA | PA      | 19406        | USA             | KIM<br>MCDONALD   | 6109627942   |              | \$               | Action      |         |
| RC2M2         | 1001<br>CAMPUS<br>DRIVE |                 |                 |           | COLLEGE            | PA      | 19426        | USA             | yttyutyutyu       | 67456456     |              | ☆ /              | Action      | -       |
| RC2M2         | 63 Main<br>Street       |                 |                 | 17        | NEW YORK           | NY      | 10001        | USA             | RC2M2<br>Contact  | 0000005555   |              | ☆ /              | Action      |         |
| JARR          | 1000<br>CAMPUS<br>DR    |                 |                 |           | COLLEGE            | PA      | 19426        | USA             | VALERIE<br>GIBSON | 6108319942   |              | ☆ /              | Action      | -       |
| RC2M2         | 96 Main<br>Street       |                 |                 |           | YONKERS            | NY      | 10710        | USA             | RC2M2<br>Contact  | 9147715555   |              | \$               | Action      | • •     |
| 1 • Pa        | age 1 of                | 4   ▶ ▶         | 2               |           |                    |         |              |                 |                   |              |              | Displa           | ying 1 - 25 | 5 of 83 |

3. Enter all required shipping address details.

| IRON MOUNTA                | IN' CONN  | Add Shipping Address                   | Add Shipping Address Close 🗙 |                                 |                 |              |                        |  |  |  |  |  |
|----------------------------|-----------|----------------------------------------|------------------------------|---------------------------------|-----------------|--------------|------------------------|--|--|--|--|--|
| RECORDS MANAGEMENT         | Shippir   | Address Deta                           | ails                         | Choose Users                    | Confirm         | lose 🗙       |                        |  |  |  |  |  |
| Cart                       | You are r | e<br>Entor the required address fields | then appin                   |                                 | 1               |              | 🕜 Help                 |  |  |  |  |  |
| >Retrievals (11)           | Add A     | Cancel Choose Use                      | rs >                         | 4                               |                 | eset View    | omplete                |  |  |  |  |  |
| >Supplies (0) >Pickups (1) | Customer  | *Choose Customer:                      | RC2M2 [RC2M                  | •                               | *Required field |              | ompioro                |  |  |  |  |  |
|                            | RC2M2     | *Ship To Code:                         | NST                          |                                 |                 |              | cords Place Your Order |  |  |  |  |  |
|                            | JARR      | *Company Name:                         | JayCo                        |                                 |                 |              | -                      |  |  |  |  |  |
|                            |           | *Address Line 1:                       | 1000 Campus Drive            | Street Address, Post Office Box |                 |              | Ψ                      |  |  |  |  |  |
| 3                          |           | Address Line 2:                        |                              | Apt., Suite, Unit, Building     |                 | on 💌         |                        |  |  |  |  |  |
|                            | RG2M2     | Address Line 3:                        |                              | Floor: 4                        |                 | an 💌         |                        |  |  |  |  |  |
|                            | JARR      | *City:                                 | Collegeville                 |                                 |                 | on 💌         |                        |  |  |  |  |  |
|                            | RC2M2     | *State/Province/Region:                | PENNSYLVANIA V               |                                 |                 | on 🔻         |                        |  |  |  |  |  |
|                            | JARR      | *ZIP/Postal Code:                      | 19426                        |                                 |                 | an 💌         |                        |  |  |  |  |  |
| Search, Retrieve           | JARR      | *Country:                              | UNITED STATES                | •                               |                 |              |                        |  |  |  |  |  |
| Pickups, Add Records       | -         | *Contact Name:                         | Jennifer Smythe              |                                 |                 |              |                        |  |  |  |  |  |
| Bulk Upload                | RC2M2     | *Contact Phone:                        | 2153909986                   |                                 |                 | on 👻         |                        |  |  |  |  |  |
| Order Supplies             |           |                                        |                              |                                 |                 | 1 - 25 of 90 |                        |  |  |  |  |  |
| Administration             |           |                                        |                              |                                 |                 |              |                        |  |  |  |  |  |
| Track Orders               |           |                                        |                              |                                 |                 |              |                        |  |  |  |  |  |

- 4. Click **Choose Users**. Control which users will see and use this address when ordering:
  - Allow user to see and use this address
  - Restrict user from seeing and using this address

Iron Mountain ID: IMWN-IMCRM 03.19

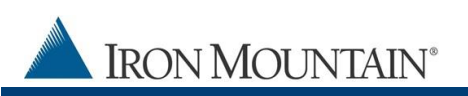

| IRON MOUN            | AINCONN    | Add                                           | a shipping Address   | s                           |                                         |                             | Close X                 |               |                         |
|----------------------|------------|-----------------------------------------------|----------------------|-----------------------------|-----------------------------------------|-----------------------------|-------------------------|---------------|-------------------------|
| RECORDS MANAGEMENT   | Shippin    | Address Details                               |                      |                             | Choose Users                            | Confi                       | Confirm                 |               |                         |
| Cart                 | You are re |                                               |                      |                             |                                         |                             |                         |               | 🕜 Help                  |
| Retrievals (11)      | Add Ad     | Add o                                         | r remove user access | to this address, then click | Confirm to review ummary data and cre   | ate this address. 💵         |                         | eset View     | Iomplete                |
| Supplies (0)         | Customer   | <4                                            | Address Details      | Cancel Confir               | m>                                      |                             | Reset View              |               | somplete .              |
| Pickups (1)          | Type here  | Type here Assign All Users Unassign All Users |                      |                             |                                         |                             |                         |               |                         |
|                      | RC2M2      |                                               |                      |                             |                                         |                             |                         | on v          | ecords Place Your Order |
|                      | IARR       |                                               | First Name           | Last Name                   | Email                                   | Username                    | Action                  |               |                         |
|                      | 0 Antix    |                                               | Type here then cli   | ick filter Type here then o | lick filter Type here then click filter | Type here then click filter | Filter                  | on 🔻          | Ψ                       |
|                      | RC2M2      |                                               | Le DEc               | 15                          | ram@gmaill.com                          | dec125                      | ~                       |               |                         |
|                      |            | V                                             | atest 🕹              | 23424234                    | testimt_09112017_1@imtn.com             | testimt_09112017_1          |                         | on 🔻          |                         |
|                      | RC2M2      | V                                             | 👗 ram                | 3                           | ramtest3@bear.com                       | ramtest3                    |                         | on 🖵          |                         |
|                      | JARR       | V                                             | <b>&amp;</b> 4444    | 44444                       | test56trt@irom.com                      | rc2_anothertest             |                         | on 🖵          |                         |
|                      | RC2M2      |                                               | Limited              | Access                      | rc2limited@imrm.com                     | rc2limited                  |                         | on 🔻          |                         |
|                      | JARR       |                                               | Limited              | Access                      | talimited@imrm.com                      | talimited                   |                         |               |                         |
| Search, Retrieve     |            | V                                             | L Testimt6           | Adam15                      | lkarthik16@imtn.com                     | lkarthik_25                 |                         | on IV         |                         |
| Pickups, Add Records | JARR       | V                                             | L Testimt6           | Adam15                      | testTZ11OCT6@imtn.com                   | testTZ1_25                  |                         | on 👻          |                         |
| Bulk Upload          | RC2M2      |                                               | L Testimt6           | Adam15                      | testTZOCT6@imtn.com                     | testTZ_6                    |                         | on 🗸 🎽        |                         |
| Order Supplies       |            |                                               | L Testimt6           | Adam15                      | testTZ1OCT6@imtn.com                    | testTZ1_6                   | <b>~</b>                | 11 - 25 of 90 |                         |
| Administration       |            |                                               | 4 Page 1 c           | of 76 🕨 🕅 🧟 Per I           | Page: 25 ¥                              | Di                          | splaying 1 - 25 of 1891 |               |                         |
| Track Orders         |            |                                               |                      |                             | -                                       |                             |                         |               | V                       |

TIP: Use the Assign All Users or Unassign All Users link to update users in bulk.

By default, all users are granted access to ALL new addresses unless you manually deselect the user during this step.

5. Click **Confirm**, and then **Use This Address**.

**NOTE**: There may be a short delay before new addresses display on the Shipping Address List screen.

#### HOW DO I SET DEFAULT AND FAVORITE ADDRESSES?

Users set Default and Favorite Addresses from the Shipping Address List screen.

The Shipping Address List screen opens automatically each time a user places an order UNTIL a Default address is set.

| 00101110                                                                                                    |                                                                                                    |              |              |      |                    |      |          |              |                   |              |             |         |        |     |
|----------------------------------------------------------------------------------------------------|----------------------------------------------------------------------------------------------------|--------------|--------------|------|--------------------|------|----------|--------------|-------------------|--------------|-------------|---------|--------|-----|
| Shipping Address List                                                                                                    |                                                                                                    |              |              |      |                    |      |          |              |                   |              | 0           | Close   | X      |     |
| You are required to select a physical address to continue with the order process, regardless of the type of order.                                                                                                    |                                                                                                    |              |              |      |                    |      |          |              |                   |              |             |         |        |     |
| Add Address                                                                                                    |                                                                                                    |              |              |      |                    |      |          |              |                   |              |             | Reset   | View   |     |
| Customer                                                                                                    | Address         Address         Fl         City         St         ZIP/P         Country         Contact N         Contact P         Fax |              |              |      |                    |      |          |              |                   | Actio        | on          |         |        |     |
| Type here the                                                                                                    | Type here th                                                                                                    | Type here th | Type here th | Туре | Type here th       | Туре | Type her | Type here th | Type here th      | Type here th | Type ere th |         | Filter |     |
| RC2M2                                                                                                    | 34 Main<br>Street                                                                                                    |              |              |      | ABERDEEN           | MD   | 21001    | USA          | RC2M2<br>Contact  | 1            |             | *       | Action | - ^ |
| JARR                                                                                                    | 1001<br>CAMPUS<br>DRIVE                                                                                                    |              |              |      | COLLEGE            | PA   | 19426    | USA          | TD                | 6108312300   |             |         | Action | J   |
| RC2M2                                                                                                    | 90 Main<br>Street                                                                                                    |              |              |      | DALLAS             | ТΧ   | 75240    | USA          | RC2M2<br>Contact  | 2            |             | ☆       | Action | -   |
| JARR                                                                                                    | 1 1ST AVE                                                                                                    |              |              |      | KING OF<br>PRUSSIA | PA   | 19406    | USA          | KIM<br>MCDONALD   | 6109627942   |             | ☆       | Action | •   |
| RC2M2                                                                                                    | 1001<br>CAMPUS<br>DRIVE                                                                                                    |              |              |      | COLLEGE            | PA   | 19426    | USA          | yttyutyutyu       | 67456456     |             | ☆       | Action | J   |
| RC2M2                                                                                                    | 63 Main<br>Street                                                                                                    |              |              | 17   | NEW YORK           | NY   | 10001    | USA          | RC2M2<br>Contact  | 000005555    |             | ☆       | Action | •   |
| JARR                                                                                                    | 1000<br>CAMPUS<br>DR                                                                                                    |              |              |      | COLLEGE            | PA   | 19426    | USA          | VALERIE<br>GIBSON | 6108319942   |             | ☆       | Action | J   |
| RC2M2                                                                                                    | 96 Main<br>Street                                                                                                    |              |              |      | YONKERS            | NY   | 10710    | USA          | RC2M2<br>Contact  | 9147715555   |             | ជ       | Action | • ~ |
| Image: Image: Image |                                                                                                    |              |              |      |                    |      |          |              |                   |              | aying 1 - 2 | 5 of 83 |        |     |

## 1. Default Address:

- Marked with green star ★
- One default address
- Automatically populates the address fields in the Detail step when placing an order
- Displays at top of Shipping Address screen

### 2. Favorite Address:

- Marked with gold star 📩
- Multiple favorite addresses
- Displays at the top of the Shipping Address screen, or directly below the default address if a default address has been set

Iron Mountain ID: IMWN-IMCRM 03.19

IRON MOUNTAIN°

 Used to organize the address list; quickly find favorite addresses near the top of the address list

#### WHAT IF I CANNOT FIND AN ADDRESS?

If you cannot find an address, apply column FILTERS to reduce the number of addresses displayed.

- 1. Enter a keyword from the address in one or more of the column filter fields.
- 2. Click Filter. Addresses that match your criteria display.

| IRON MOUNTAIN<br>RECORDS MANAGEMENT | • CONNECT                                                                                                    | r                       |                  |                    |                      |               |              |                    | Welcor         | me rc2jen 📃 U           | SA SUPPORT +  | LOG OUT |
|-------------------------------------|----------------------------------------------------------------------------------------------------|-------------------------|------------------|--------------------|----------------------|---------------|--------------|--------------------|----------------|-------------------------|---------------|---------|
| Cart                                | *                                                                                                    | Retrieval Cart          |                  |                    |                      |               |              |                    |                |                         |               | 🕜 Help  |
| >Retrievals (11)                    | Shipping A                                                                                                    | ddress List             |                  | 😧 Close 🗙          | Complete             | ~             |              |                    |                |                         |               |         |
| >Supplies (0)                       | You are required to select a physical address to continue with the order process, regardless of the type of order. |                         |                  |                    |                      |               |              |                    |                |                         |               |         |
| инскара (т)                         | Add Addr                                                                                                    | ess                     |                  | Reset View         | Records Place Your O | Order         |              |                    |                |                         |               |         |
|                                     | Customer ID                                                                                                    | Addr                    | dideen li Eleor  | City               | Sta                  | ZIP/Po        | Country      | Contact Na.        | Contact Dh Eav | Action                  |               |         |
|                                     | Type here ther                                                                                                    | 1 er 🚺 🕴                | Type here the    | Туре               | Type here            | Type here the | Type here th | 2                  | Filter         | ų.                      |               |         |
|                                     | RC2M2                                                                                                    | 34 Mb reet              |                  | ABERDEEN           | MD                   | 21001         | USA          | RC2M2<br>Contact   |                | 🛧 Action 🖃 🔨            |               |         |
|                                     | JARR                                                                                                    | 1001<br>CAMPUS<br>DRIVE |                  | COLLEGEV           | PA                   | 19426         | USA          | TD                 | 6108312300     | Action -                |               |         |
|                                     | RC2M2                                                                                                    | 90 Main Street          |                  | DALLAS             | ТХ                   | 75240         | USA          | RC2M2<br>Contact   | 2144585555     | 🛧 Action 🝷              |               |         |
|                                     | RC2M2                                                                                                    | 65 Main Street          |                  | DALLAS             | ТΧ                   | 75243         | USA          | RC2M2<br>Contact   |                | 🔂 Action 💌              |               |         |
|                                     | JARR                                                                                                    | 1 1ST AVE               |                  | KING OF<br>PRUSSIA | PA                   | 19406         | USA          | KIM<br>MCDONALD    | 6109627942     | 🔂 Action 💌              |               |         |
|                                     | RC2M2                                                                                                    | 63 Main Street          | 17               | NEW YORK           | NY                   | 10001         | USA          | RC2M2<br>Contact   | 0000005555     | 🔂 Action 💌              |               |         |
|                                     | JARR                                                                                                    | 1000<br>CAMPUS DR       |                  | COLLEGEV           | PA                   | 19426         | USA          | VALERIE<br>GIBSON  | 6108319942     | 🔂 Action 💌              |               |         |
|                                     | JARR                                                                                                    | 1 1ST AVE               | Add2             | BOSTON             | MA                   | 02111         | USA          | JESSICA<br>WALLACE | 7818901815     | 🔂 Action 💌              |               |         |
|                                     | RC2M2                                                                                                    | 96 Main Street          |                  | YONKERS            | NY                   | 10710         | USA          | RC2M2<br>Contact   | 9147715555     | 🔂 Action 👻              |               |         |
| Search, Retrieve                    | 14 4   Pa                                                                                                    | age 1 of 4              | ► N   @          |                    |                      |               |              |                    |                | Displaying 1 - 25 of 90 |               |         |
| Pickups, Add Records                |                                                                                                    | olice or more           |                  |                    | _                    |               |              |                    |                |                         | 1             |         |
| Order Supplier                      |                                                                                                    | electronically.         |                  |                    |                      |               |              |                    |                |                         |               |         |
| Order Supplies                      |                                                                                                    |                         |                  | _                  |                      | _             | _            | _                  |                |                         |               |         |
| Administration                      |                                                                                                    | Customer:               | JARR [ARROW ELEC | TRONICS]           |                      |               |              |                    |                |                         | Line Item (1) |         |
| Track Orders                        |                                                                                                    |                         | Instructional    |                    |                      |               |              |                    |                |                         |               |         |

#### **NEED FURTHER ASSISTANCE?**

Iron Mountain Support: 1-800-934-3453
 Select Option 1 (Records Management) then Option 3 (Customer Support)

Email address: askcustomerservice@ironmountain.com

Iron Mountain ID: IMWN-IMCRM 03.19